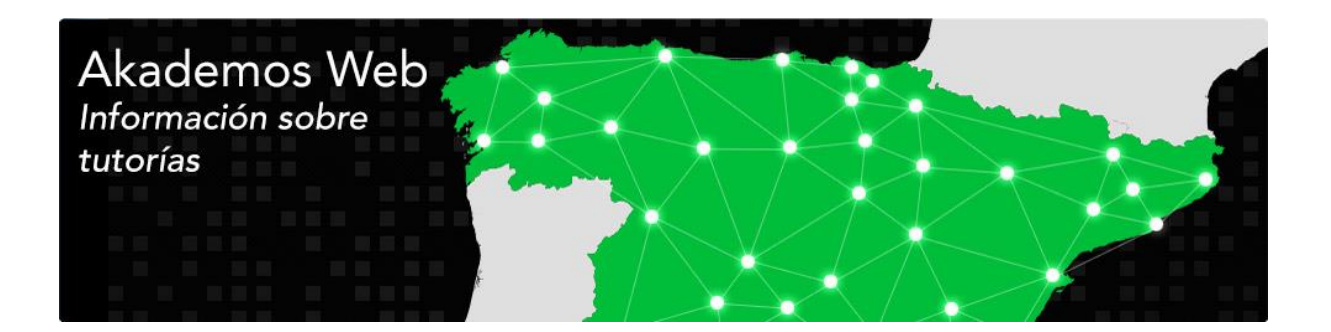

# Akademos Web: Mis Tutorías

# Guía del estudiante 3.2

24 de septiembre de 2021

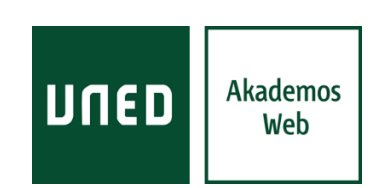

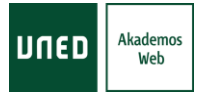

# ÍNDICE

| 1. | INTRODUCCIÓN                           | 2 |
|----|----------------------------------------|---|
| 2. | REQUISITOS                             | 2 |
| 3. | ACCESO                                 | 3 |
| 4. | FUNCIONES COMUNES                      | 4 |
| 5. | CONTENIDOS                             | 4 |
|    | 5.1. CALENDARIO DE SESIONES DE TUTORÍA | 4 |
|    | 5.2. Agenda de tutorías                | 5 |
|    | Información general                    | 5 |
|    | Próximas sesiones de tutoría           | 6 |
| 6. | AYUDA TÉCNICA                          | 9 |

# 1. INTRODUCCIÓN

**Akademos Web (Mis tutorías)** es una aplicación web fundamentalmente de consulta para estudiantes, profesores-tutores y personal docente, la cual muestra información personalizada sobre las tutorías del curso académico vigente a cada persona que accede a la misma. Se trata de una aplicación que interactúa directamente con el resto de herramientas de Akademos Bolonia.

**Akademos Bolonia** es un sistema integral de gestión académica de los centros de la UNED, el cual está estrechamente relacionado con la gestión de tutores por parte de la Sede Central y con los sistemas de matrícula a través de Internet.

### 2. **REQUISITOS**

• Dispositivo informático (computador, tableta o teléfono inteligente) con navegador y conexión a internet.

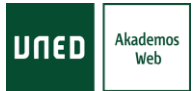

#### 3. ACCESO

Para acceder a Akademos Web se deben seguir los siguientes pasos:

- 1. Entrar en el portal web de la UNED: http://www.uned.es
- 2. Pulsar el botón Campus UNED de la parte superior derecha.
- 3. Validarse con las claves de estudiante.
- 4. Acceder a la pestaña Mis Estudios.
- 5. Pulsar en el enlace *Mis tutorías* de una de las asignaturas en las que el estudiante está matriculado.

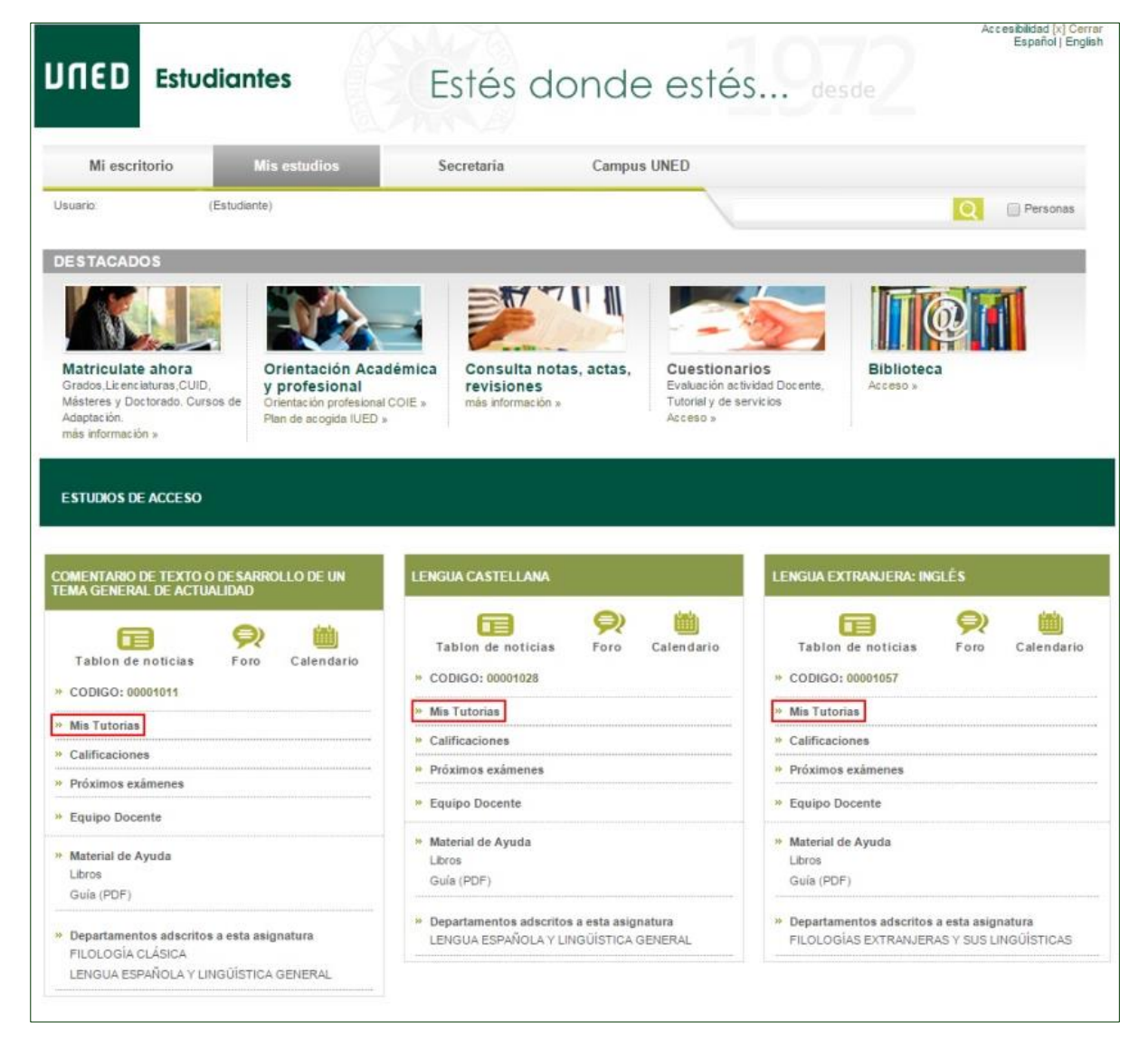

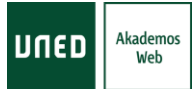

#### 4. FUNCIONES COMUNES

Desde cualquier apartado de Akademos Web es posible:

- Acceder a la pantalla de inicio pulsando sobre: el icono UNED Akademos Web de la parte superior izquierda (magni), o el texto Acceda a más recursos de sus tutorías o Agenda de tutorías.
- Imprimir el apartado visualizado mediante el icono Imprimir página ( limprimir página ) o la ventana de impresión del navegador (Ctrl+P).

#### 5. CONTENIDOS

#### **5.1. CALENDARIO DE SESIONES DE TUTORÍA**

En la primera pantalla de Akademos Web, aparece el calendario completo de las sesiones de tutoría de la asignatura correspondiente. En este apartado es posible encontrar la siguiente información:

- Nombre de la asignatura y del tutor.
- Enlace Acceda a más recursos de sus tutorías / Ir al listado de tutorías que permite consultar la agenda de tutorías.
- Introducción de la tutoría y planificación de cada sesión (en el caso de que hayan sido redactadas por el tutor).
- Detalles de cada sesión de tutoría: tipo, fecha, hora de inicio, duración, espacio, modalidad y posibles incidencias o avisos.
- Enlaces a Tutorías en línea (solo si la sesión se emite por AVIP o TEAMS).
  - Para recibir tutorías a través de TEAMS no es necesario tener la aplicación instalada en el dispositivo, aunque su instalación sí es recomendable para un mejor funcionamiento: <u>https://www.microsoft.com/es-es/microsoft-teams/download-app</u>
- Enlace a la Grabación (solo si la sesión emitida por AVIP ha sido grabada por el tutor).

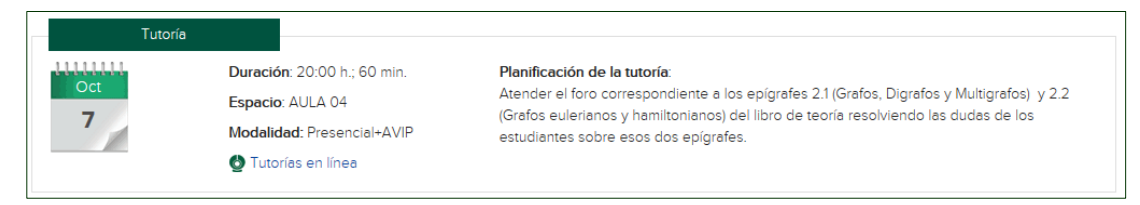

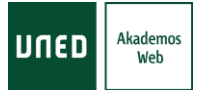

#### **5.2. AGENDA DE TUTORÍAS**

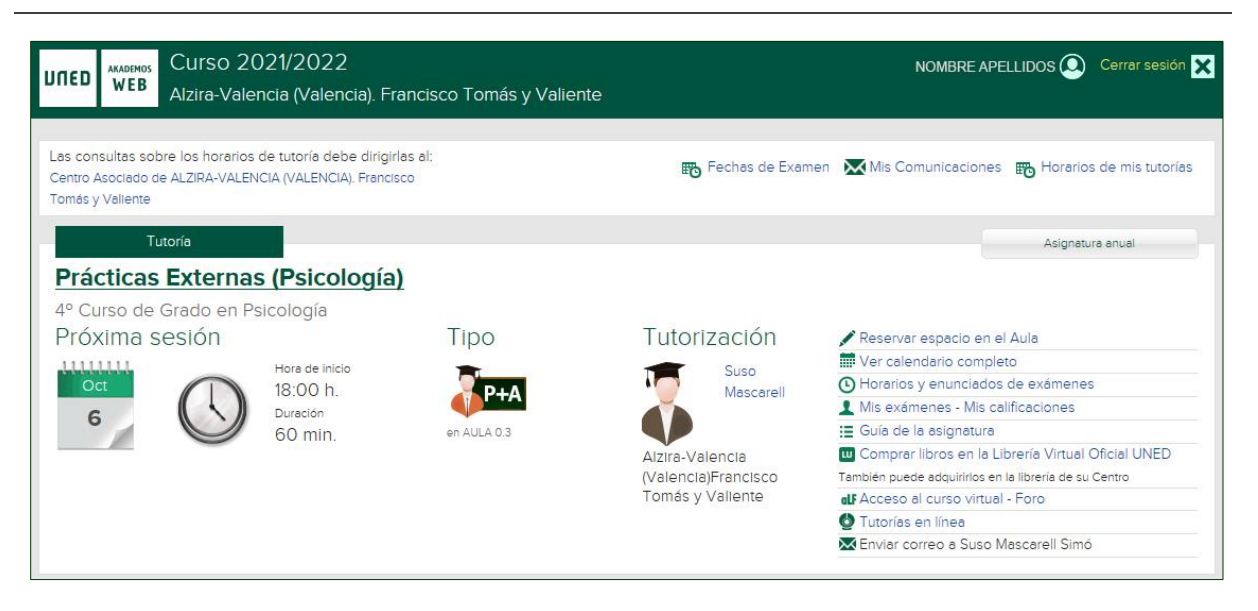

#### **INFORMACIÓN GENERAL**

La información general a la que puede accederse desde los enlaces de la parte superior de la agenda de tutorías es la siguiente:

- Acceso a los datos de contacto del *Centro Asociado* para obtener más información sobre los horarios de tutoría.
- Fechas de examen: Muestra un calendario para cada convocatoria del curso con las fechas de examen de todas las asignaturas del estudiante en su centro asociado.
- Mis comunicaciones: Este enlace permite consultar los correos electrónicos Recibidos del profesor-tutor y el centro asociado, y Enviados por el al profesortutor, a través de Akademos.
  - Para cada comunicación se muestran: Fecha, Remitente (solo Recibidos), Asunto, Contenido (∞), Destinatarios ( , solo Enviados) y nombre de los Adjuntos ().
  - Solo se muestran las comunicaciones realizadas mediante Akademos, no las realizadas por gestores de correo externos a la aplicación (outlook, hotmail, gmail, yahoo, etc.).
  - El buscador de la parte superior derecha ( ) actúa sobre el *Asunto* y el *Contenido* de las comunicaciones *Recibidas* y *Enviadas*.
  - Si se trata de un correo electrónico recibido, será posible Responder al remitente pulsando en el botón correspondiente de la parte inferior derecha.

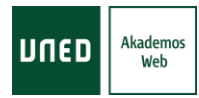

 Acceso Correo UNED es un enlace directo al correo oficial del estudiante.

| Mis Comunicaciones                                           |   | 🔀 Acceso Cor              | reo UNED                                 |                                                                                                    |                         | 0 |
|--------------------------------------------------------------|---|---------------------------|------------------------------------------|----------------------------------------------------------------------------------------------------|-------------------------|---|
| Recibidos (21)<br>De Centro Asociado:<br>Barbastro-Fraga (1) | * | 🇰 Fecha<br>🗰 28 ene. 2020 | Remitente<br>mpcarrero@barbastro.uned.es | Asunto<br>UNED Fraga: Social Media, Marca Personal y<br>Publicidad en Comunicación Social. (Solicitado 1<br>ECTS) | × ()                    | ĺ |
| Barbastro (16)                                               |   | 🗰 28 ene. 2020            | lmateo@barbastro.uned.es                 | Curso: 'Social Media, Marca Personal y Publicación                                                                | × ()                    |   |
| De Tutor:<br>Biología I (2)                                  |   | 🗰 27 ene. 2020            | lmateo@barbastro.uned.es                 | en Comunicación Social'<br>Conferencia: 'De los núcleos atómicos a las                                            | × ()                    |   |
| Geología I (2)                                               |   | 🗰 24 ene. 2020            | lmateo@barbastro.uned.es                 | galaxias: logros de científicas:<br>Cine-debate en francés febrero                                                |                         |   |
| Enviados                                                     | * | 🗰 23 ene. 2020            | Imateo@barbastro.uned.es                 | UNED Fraga: Curso Neuroeducación: Principios y<br>cautelas                                                        | $\overline{\mathbf{X}}$ |   |
|                                                              |   | 📅 09 ene. 2020            | Imateo@barbastro.uned.es                 | Cine-debate en francés 13 de enero                                                                                | × ()                    |   |
|                                                              |   | 🗰 08 ene. 2020            | secretaria@barbastro.uned.es             | concurso de fotografía científica, últimos días para<br>participar                                                | × į                     |   |
|                                                              |   | 108 ene 2020              | anasantiago@barbastro.uned.es            | Recordatorio de fecha límite para entregar prác                                                                   | $\mathbf{X}$            |   |

• Horarios de mis tutorías: A través de este enlace es posible consultar el resumen de todos los horarios de tutoría los que el estudiante puede asistir en el curso actual, agrupados por semestre.

| 101 01105                          | provisionale                                               | es de n | การ เนเอกสร                             |                   |                   |
|------------------------------------|------------------------------------------------------------|---------|-----------------------------------------|-------------------|-------------------|
| Primer se                          | emestre                                                    |         |                                         |                   |                   |
| Día                                | Horario                                                    | Espacio | Asignatura                              | Modalidad         | Tutor             |
| MIÉRCOLES 17:00 - 17:45 \$1 Aula 9 |                                                            | Aula 9  | INTRODUCCIÓN AL ANÁLISIS DE DATOS       | 🧦 Presencial+AVIP | M.ª José Pociello |
| MIÉRCOLES                          | 17:45 - 18:30 S 1                                          | Aula 7  | FUNDAMENTOS DE PSICOBIOLOGÍA            | 🚛 Presencial+AVIP | Marta Orea        |
| MIÉRCOLES                          | 18:30 - 19:15 \$ 2 Aula 6 PSICOLOGÍA SOCIAL (GRADO EN PSIC |         | PSICOLOGÍA SOCIAL (GRADO EN PSICOLOGÍA) | 🚛 Presencial+AVIP | Ana María Moreno  |
| Segundo                            | semestre                                                   |         |                                         |                   |                   |
| Día                                | Horario                                                    | Espacio | Asignatura                              | Modalidad         | Tutor             |
| MIÉRCOLES                          | 17:45 - 18:30 <b>S</b> 1                                   | Aula 7  | FUNDAMENTOS DE PSICOBIOLOGÍA            | 🚛 Presencial+AVIP | Marta Orea        |
| MIÉRCOLES                          | 18:30 - 19:15 <b>S</b> <sup>2</sup>                        | Aula 6  | PSICOLOGÍA SOCIAL (GRADO EN PSICOLOGÍA) | 🚛 Presencial+AVIP | Ana María Moreno  |

#### PRÓXIMAS SESIONES DE TUTORÍA

En la agenda de tutorías se muestran las próximas sesiones de cada horario de tutoría que tiene el estudiante, agrupadas por *Semestre* (seleccionable en la parte superior: [f<sup>\*</sup> semestre.2<sup>o</sup> semestre]) y asignatura. Para cada una de ellas se incluye la siguiente información:

- Datos sobre sobre: el día, la hora, la duración, el tipo y el tutor.
  - Si en una asignatura hay Más de una sesión el mismo día, se puede pulsar sobre el texto correspondiente para acceder a la información completa.

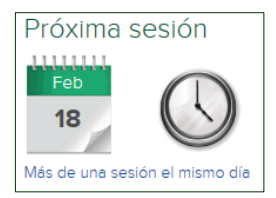

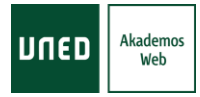

- Acceso a los datos curriculares del tutor, pulsando sobre el nombre del mismo.
- Si hay registrada una incidencia (como la ausencia del tutor o u otro tipo de advertencia), esta aparecerá en la parte inferior de cada tutoría (<sup>1</sup>).
  - Las incidencias también pueden recibirse en la aplicación para dispositivos móviles UNED-Avisos: <u>http://dicub.es/documentos/Akademos\_Centro\_-</u> \_Aplicacion\_UNED\_Avisos.pdf
- Si alguna de las sesiones está definida como práctica, se mostrará en color naranja y estará encabezada con el texto *Práctica* en lugar de *Tutoría*.

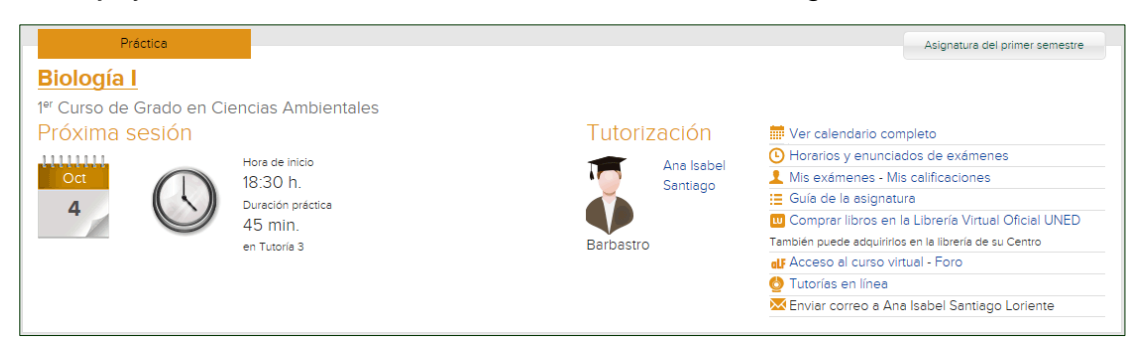

Además, para cada tutoría, existen enlaces para acceder a la siguiente información:

 Cita previa examen oral: Solo disponible si el centro asociado ha habilitado la reserva de turno de examen oral. Estas reservas deben realizarse como mínimo con un día de antelación.

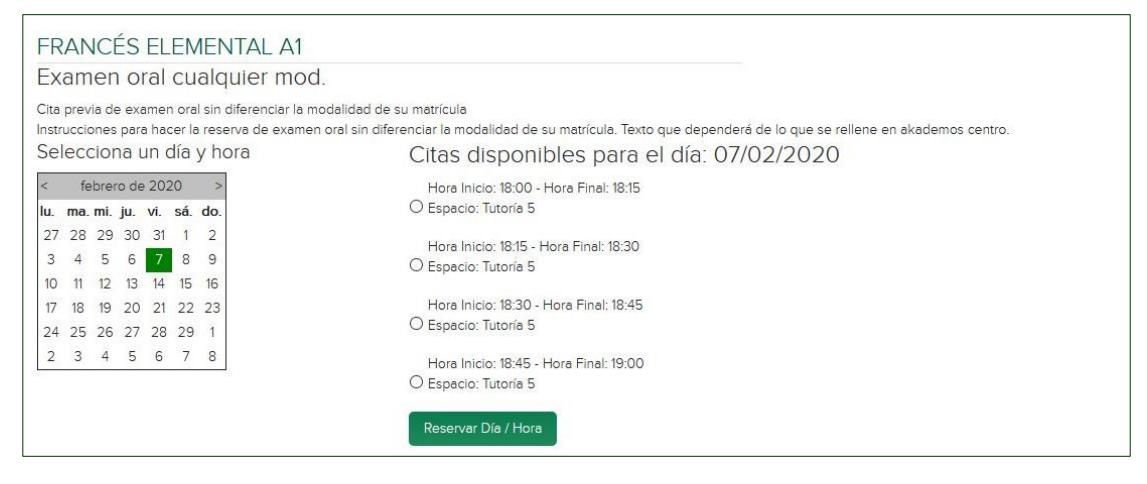

• *Reservar espacio en el aula:* Solo disponible si el centro asociado ha habilitado la reserva de espacio en las sesiones de tutoría presenciales.

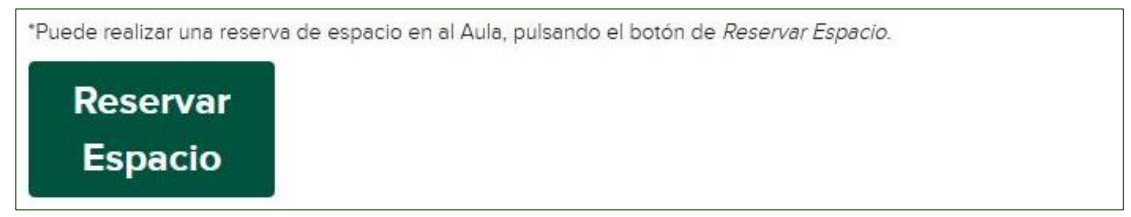

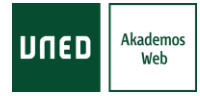

- *Ver calendario completo:* Muestra el <u>calendario completo</u> de las sesiones de tutoría de la asignatura.
- Horarios y enunciados de exámenes: Muestra los horarios de los exámenes del curso actual en el centro asociado del estudiante, y permite acceder directamente a los enunciados de los exámenes anteriores de la asignatura, en el caso de que su acceso no se haya restringido por parte del equipo docente.

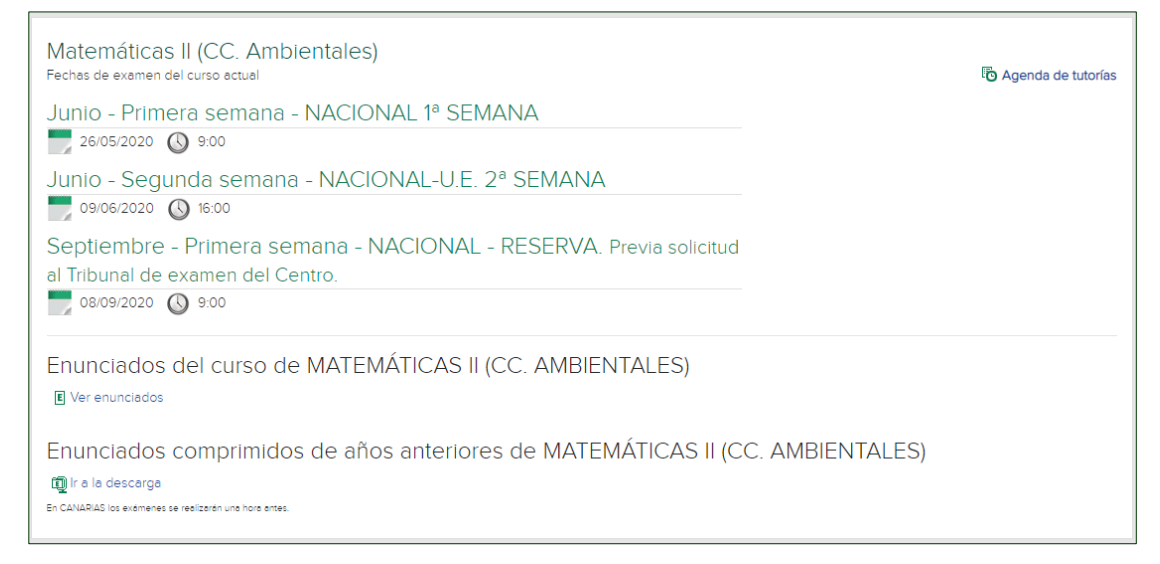

- Mis exámenes: Acceso directo a Valija Web, desde donde es posible consultar las digitalizaciones de los exámenes realizados, y obtener certificados de asistencia a los mismos.
- *Mis calificaciones:* Acceso directo a la consulta de calificaciones del estudiante.
- Acceso plataforma EOral: Acceso directo a EOral, el sistema para realizar exámenes orales a través de internet. Solo disponible para aquellas asignaturas donde sea requerido.
- *Guía de la asignatura:* Acceso directo a la guía de la asignatura en el portal UNED.
- Comprar libros en la Librería Virtual Oficial UNED: Acceso directo al material didáctico de la asignatura a la venta en: <u>https://www.librosuned.com</u>
- Acceso al curso virtual y al Foro de la asignatura en plataforma aLF.
- *Tutorías en línea:* Acceso directo a la sala AVIP o TEAMS de la asignatura. Solo disponible en el caso de que la sesión se emita de esta forma.
- Enviar correo al tutor de la asignatura: Envío de correo electrónico al tutor del curso virtual aLF. Los correos enviados a través de Akademos Web aparecen en el apartado <u>Mis comunicaciones</u>.

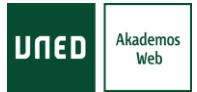

## 6. AYUDA TÉCNICA

Para solventar problemas relacionados con la aplicación puede dirigirse al Departamento de Informática del centro de la UNED de Barbastro a través de los siguientes canales:

- Formulario web: <u>http://www.dicub.es/Soporte.aspx</u>
- Teléfono: (+34) 974 31 60 01

Por otra parte, es posible encontrar la última versión actualizada del presente documento a través del siguiente enlace:

http://www.dicub.es/documentos/Akademos\_Web\_-\_Guia\_del\_estudiante.pdf

Por último, esta guía se complementa con el siguiente videotutorial: https://www.youtube.com/watch?v=7EBT5rmE\_Y4

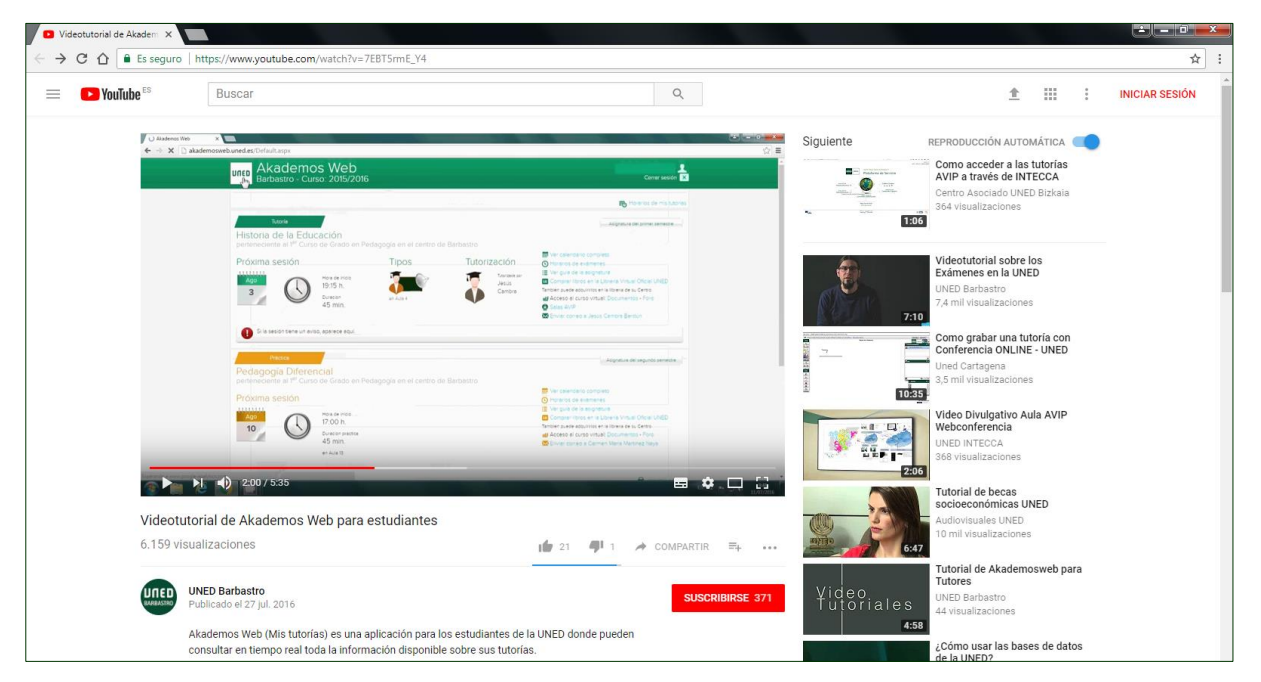